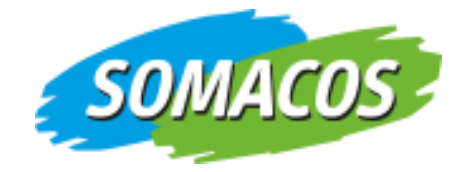

# **Benutzerhandbuch**

# Mandatos 3 iPad App

Stand 3.7.0

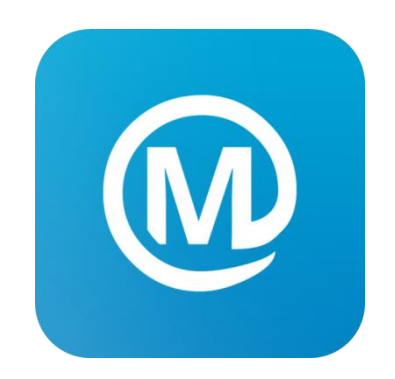

# Inhaltsverzeichnis

| Einleitung                                           |       |
|------------------------------------------------------|-------|
| Grundlagen                                           |       |
| Sicherheit                                           |       |
| Anmeldung                                            |       |
| Verschlüsselung                                      |       |
| Systemanforderung                                    |       |
| Bedienung                                            | 5     |
| Hauntmanii                                           | F     |
| Navigation                                           |       |
| Navigation Not                                       | 0<br> |
| SessionNot Annoldung mit 2 Eaktor Authontifiziorung  | סס    |
| Sessioninet Annieldung mit Z-Paktor-Authentinzierung |       |
|                                                      | 8     |
| Dokument loschen                                     |       |
| Lokale Sitzungen                                     |       |
| Sitzung löschen                                      | 9     |
| Dokumente                                            |       |
| Dokumentsymbole                                      |       |
| PDF-Reader                                           |       |
| Bearbeitungsfunktionen im Dokument                   |       |
| Mandatos Wissen                                      | 13    |
| Annaccung des Seitenlavouts                          | 13    |
| Angeigen mehrerer Dekumente in Teke                  | 14    |
| Anzeigen memerer Dokumente in Tubs                   |       |
| Notizen/Assistenz tellen                             |       |
| Dokumente jur Diskussion bereitstellen               |       |
| Automatischer Download                               |       |
| Automatischer Downoad                                |       |
| Funktionen                                           |       |
| Leseliste                                            |       |
| Favoriten                                            |       |
| Persönliche Dokumente                                |       |
| Notizen                                              |       |
| Synchronisierung                                     |       |
| Erfassung von Notizen                                |       |
| Dokumentsymbole von Notizen                          |       |
| MP3-Player                                           |       |
| Einstellungen                                        |       |
|                                                      |       |
| versionsinformation                                  |       |
| Profile                                              |       |
| Standardprotil                                       | 25    |
| Profil anlegen                                       |       |
| Sicherheit                                           |       |
| Anmeldung in der App                                 |       |
| Normaler Login                                       |       |
| Code                                                 |       |

© Somacos GmbH & Co KG

| Log-In per Touch-ID                                   | . 27 |
|-------------------------------------------------------|------|
| Face-ID                                               | . 27 |
| Abmeldezeitraum                                       | . 28 |
| Onlineanmeldung SessionNet                            | . 28 |
| Passwort ändern                                       | . 29 |
| Dokumentverwaltung                                    | . 29 |
| Profilsicherung                                       | . 31 |
| Allgemein                                             | . 31 |
| Erstellen einer Sicherung mit WebDav                  | . 31 |
| Ersteinrichtung                                       | . 33 |
| Erstellen des ersten Profil                           | . 33 |
| Import der Profilsicherung mit WebDav                 | . 34 |
| Automatischer Hinweis für ausstehende Profilsicherung | . 35 |

# Einleitung

# Grundlagen

Mit der Mandatos iPad App können Sitzungen und Dokumente aus SessionNet lokal auf dem iPad gespeichert werden. Zur besseren Vorbereitung auf die Sitzung können in den Dokumenten Markierungen und Anmerkungen hinterlegt werden.

Alle Sitzungen, welche bei bestehender Internetverbindung geöffnet werden, sind automatisch offline verfügbar. Im Offline-Modus können Dokumente bearbeitet und kommentiert werden.

# **Sicherheit**

Zum Schutz der lokalen Daten bringt die App einen eigenen Passwortschutz mit. Das Passwort muss aus mindestens 8 Zeichen bestehen. Alternativ kann man in den Einstellungen der App auch die Funktionen "Touch ID" oder "Face ID" aktivieren (abhängig vom iPad). Ist eine dieser Funktion aktiviert, lässt sich die App mittels Fingerabdruck oder Gesichtserkennung entsperren. Der Gerätecode bietet keine ausreichende Sicherheit. Wird das Gerät entwendet, ist es ohne das App-Kennwort, den entsprechenden Fingerabdruck, oder das passende Gesicht nicht möglich, die geschützten Dokumente einzusehen.

# Anmeldung

Direkt nach dem Start der App werden Sie zur ersten Anmeldung aufgefordert. Diese dient dem Schutz der lokal gespeicherten Dokumente und Sitzungsdaten und wird erst nach Ablauf der eingestellten maximalen Inaktivität wieder angefordert. Inaktivität bedeutet hier, dass die App nicht aktiv ist, also nicht angezeigt wird. Auch das Informationssystem hat eine eigene Anmeldung um die enthaltenen Daten zu schützen. Deshalb ist eine weitere Anmeldung in SessionNet erforderlich.

# Verschlüsselung

Die Dokumente werden in einem verschlüsselten Bereich abgelegt. Es ist somit nicht möglich, die Dateien über das Dateisystem auszulesen.

# **Systemanforderung**

- Apple iPad mit iOS 14
- Referenz: iPad Pro (3. Generation/2018) / Betriebssystem: iOS 14.0
- Internetverbindung zu Web-Server Gremieninfo ab SessionNet 5.2.0 und Layout 5
- Netzwerkzugriff: HTTPS
- WLAN
- Apple ID

# Bedienung

# Hauptmenü

Über das Hauptmenü lässt sich die Navigation jederzeit öffnen und zuklappen. Die Pfeil-Schaltflächen dienen der Navigation in SessionNet und werden nur angezeigt, wenn SessionNet-Seiten geöffnet sind.

Am rechten Rand befindet sich das Zahnrad-Symbol zum Öffnen der Leseliste, Hilfe und Einstellungen (Profilverwaltung).

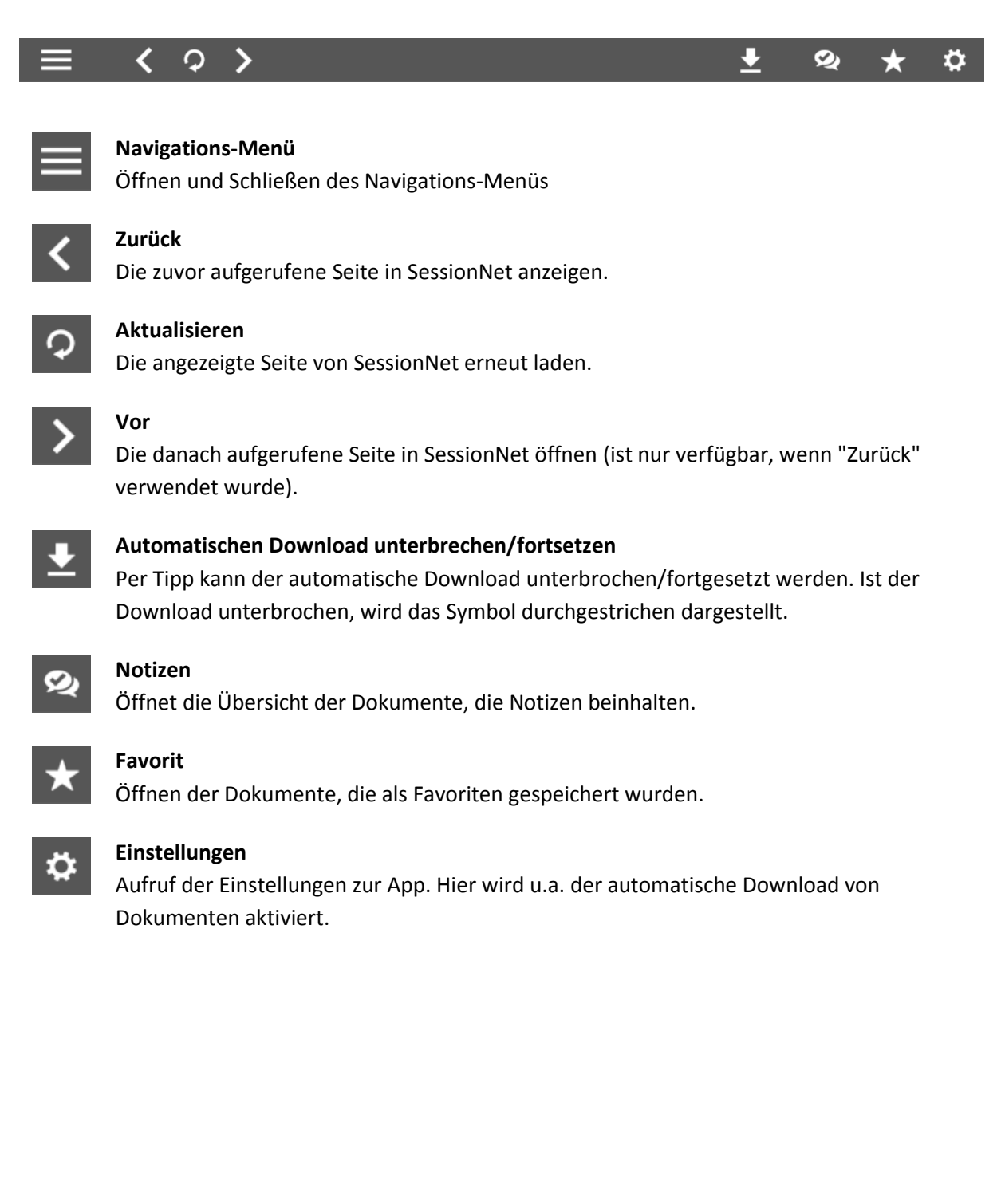

# **Navigation**

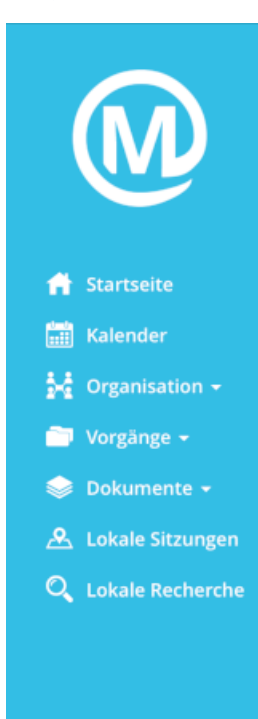

Die Navigation von SessionNet ist in Mandatos integriert. Über das Symbol mit den drei Linien kann sie jederzeit geöffnet und zugeklappt werden.

Neben den Menüpunkten aus SessionNet enthält die Navigation auch die Links zur Anzeige der "Lokalen Sitzungen" und der "Lokalen Recherche".

Wird hinter einem Menüeintrag ein kleiner Pfeil gezeigt, handelt es sich um eine Gruppierung. Per Klick kann die Gruppe geöffnet werden und die enthaltenen Menüpunkte werden gezeigt.

# SessionNet

Dieser Bereich ist die Hauptansicht in der App. Es wird SessionNet Ratsinfo angezeigt. Der Nutzer kann hier alle Vorgänge öffnen und sich durch die Inhalte navigieren, wie er es aus dem Browser gewöhnt ist.

Die Darstellung erfolgt automatisch im Tablet-Modus, da hier alle Symbole mit Funktionen größer dargestellt werden. Das erleichtert die Bedienung durch Touch-Steuerung.

Funktionen, die in der App nicht genutzt werden können (z.B. Dokumentsammlung) werden automatisch ausgeblendet.

# SessionNet Anmeldung mit 2-Faktor-Authentifizierung

#### Voraussetzungen

- Aktivierung der 2FA muss in SessionNet durch den Benutzer durchgeführt werden
- Installation Authenticator-App auf einem Smartphone oder Tablet
  - "Google Authenticator"
  - Microsoft "Microsoft Authenticator"

#### Funktionsweise

- Im Personenmenü (Personensymbol rechts oben) den Eintrag "Einstellungen" auswählen
- 2FA aktivieren

Es wird ein QR-Code angezeigt. Dieser muss mit der Authenticator-App gescannt werden. Anschließend zeigt die App bei jedem Aufruf einen Zahlencode an, der bei der Anmeldung in SessionNet zusätzlich einzugeben ist. Der Zahlencode aktualisiert sich automatisch nach 30 Sekunden.

#### Erneuter Aufruf der Seite

Der QR-Code wird immer nur einmal angezeigt. Wurde bereits ein Code generiert, kann der Anwender durch Betätigung der Schaltfläche "Neuen Verbindungscode generieren" einen neuen QR-Code erzeugen und sofort einscannen. Anschließend ist die Authenticator-App in der Lage, dazu passende Logon-Codes anzuzeigen.

#### Hinweise

Die Funktion "Kennwort anfordern" setzt automatisch den Verbindungscode zurück. Der Nutzer kann sich nun ohne 2. Faktor anmelden, einen neuen QR-Code erzeugen und einlesen. Hat ein User die 2-Faktor-Anmeldung aktiviert, kann er sich nur noch durch Angabe der 3 Anmeldemerkmale (Kennung, Kennwort, Code aus App) anmelden. Bei Problemen muss "Kennwort anfordern" zum Reset des Verbindungscodes verwendet werden.

# Lokale Recherche

Wechselt man in diese Ansicht, werden keine Dokumente angezeigt. Erst wenn in das Textfeld (1) ein Suchbegriff eingegeben und die Taste "Enter" auf der Tastatur (2) geklickt wird, erscheint eine Dokumentliste. Es werden alle Dokumente gelistet, die den Suchbegriff im Inhalt enthalten.

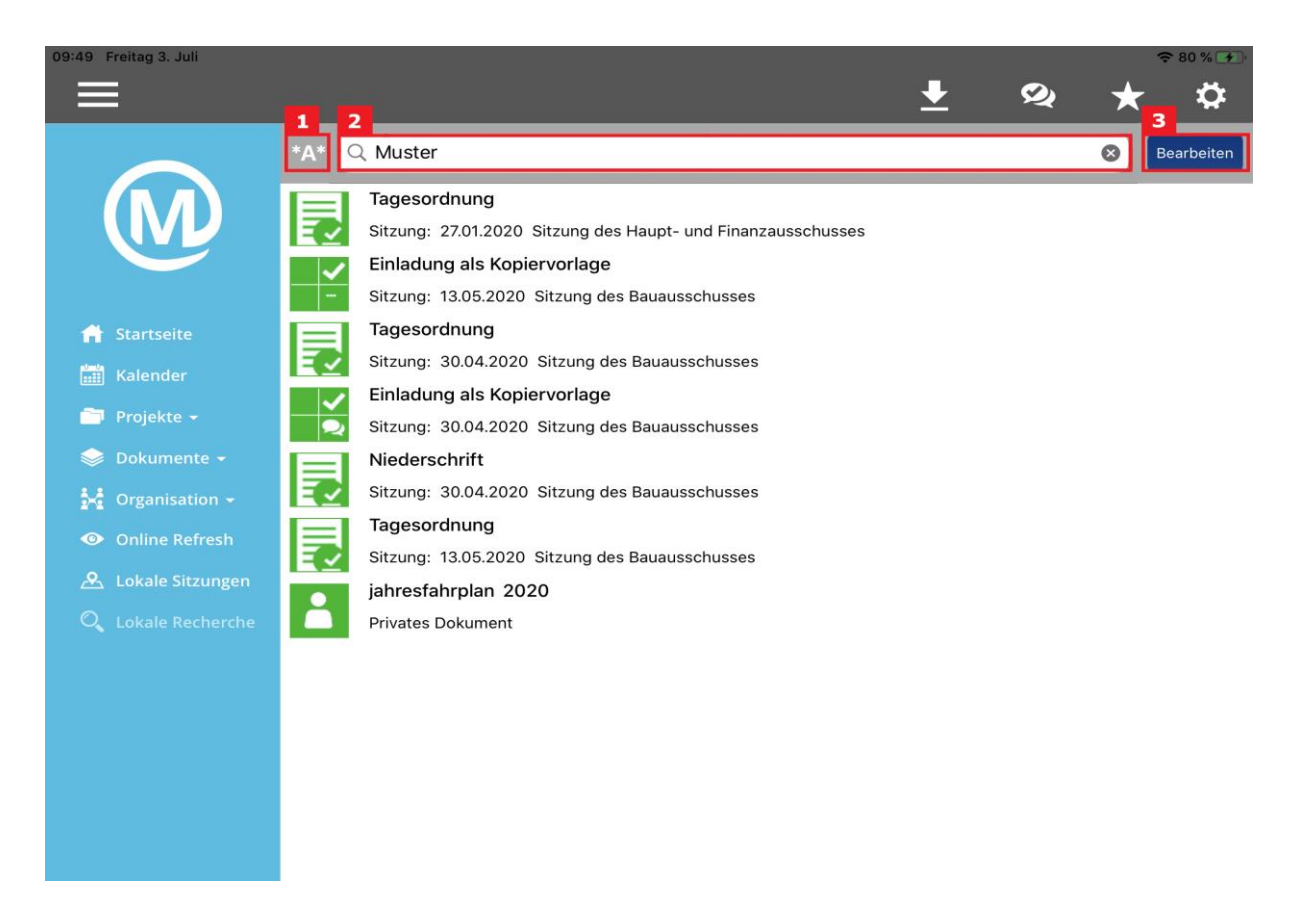

- 1 Umschaltung zwischen "enthält" den Suchbegriff oder "explizit" der Suchbegriff
- 2 Textfeld zum Eingeben des Suchbegriffs
- 3 Bearbeiten (Löschen)

Dokumente werden durch Antippen des Dokumentsymbols geöffnet. Es öffnet sich der <u>PDF-Reader</u>. Weitere Informationen dazu im Abschnitt PDF-Reader.

## Dokument löschen

Wischt man in einer Dokument-Zeile von rechts nach links, erscheint am rechten Rand eine Löschschaltfläche. Wird diese im Anschluss angetippt oder bis zum linken Bildschirmrand gezogen, wird das Dokument gelöscht. Ist eine Version zum Dokument, also Kommentare und Markierungen vorhanden, können diese erhalten bleiben.

# Lokale Sitzungen

Sobald in *SessionNet* der Sitzungskalender geöffnet wird, werden die Sitzungstermine lokal abgelegt. In der Liste der *lokalen Sitzungen* werden diese Termine mit einem blauen Balken dargestellt. Sobald die Sitzung lokal gespeichert wurde, erscheint ein grüner Balken und die Sitzung kann per Antippen geöffnet werden.

Das Speichern der Sitzung erfolgt in dem Moment, in dem sie in *SessionNet* aufgerufen wurde. Ist der automatische Download aktiv, werden bei diesem Vorgang auch alle angezeigten Dokumente lokal gespeichert.

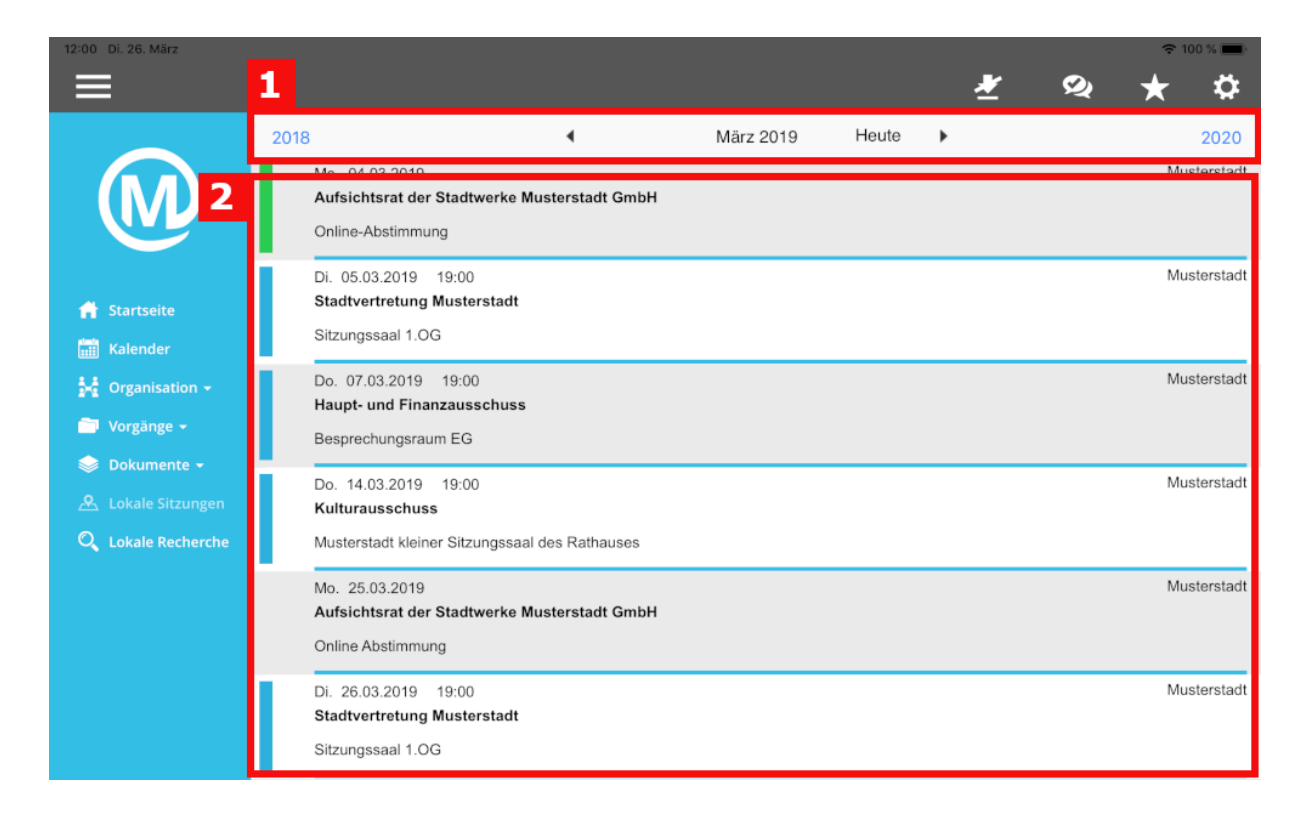

## 1 - Kalender-Navigation

2 - Liste der lokalen Sitzungen (grün = Sitzung lokal vorhanden, blau = nur Termin vorhanden, grau = manuell gelöschte Sitzung)

## Sitzung löschen

Wischt man in einer Sitzungs-Zeile von rechts nach links, erscheint am rechten Rand eine Löschschaltfläche. Wird diese im Anschluss angetippt oder bis zum linken Bildschirmrand gezogen, wird die Sitzung gelöscht.

Sitzungen die mit blauem Balken dargestellt werden (Termine) können nicht gelöscht werden.

# Dokumente

Dokumente werden beim Öffnen automatisch auf dem Gerät gespeichert. Diese gespeicherten Dokumente können im Bereich "<u>Lokale Recherche</u>" durchsucht und anschließend geöffnet werden. Ist das Dokument geöffnet, können Kommentare und Markierungen hinterlegt werden.

# Dokumentsymbole

Der Zustand des Dokuments ist am Symbol erkennbar. Hier sind die verschiedenen Symbole beschrieben:

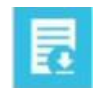

Das Dokument ist **noch nicht lokal** (also noch nicht auf dem Gerät) vorhanden. Berühren des Symbols, um das Dokument herunterzuladen und automatisch lokal zu speichern. Nach dem Laden kann das Dokument gelesen und bearbeitet werden.

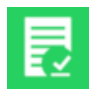

Das Dokument ist **bereits auf dem Gerät vorhanden**. Berühren des Symbols, um das Dokument zu lesen oder zu bearbeiten.

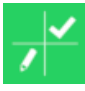

Das Dokument ist bereits auf dem Gerät vorhanden und wurde bearbeitet.

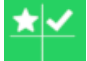

Das Dokument ist als Favorit zugeordnet.

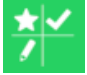

Das Dokument wurde bearbeitet, ist als Favorit zugeordnet und enthält Annotationen.

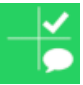

Das Dokument enthält Notizen.

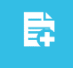

Ein persönliches Dokument hochladen.

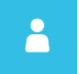

Das persönliche Dokument wurde hochgeladen.

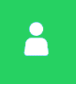

Lokal gespeichertes persönliches Dokument.

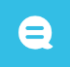

Diskussion zum Dokument.

# **PDF-Reader**

Der PDF Reader ist ein sehr komplexes Element zur Anzeige, Markierung und Kommentierung des Inhaltes. Die Seiten können vergrößert und durchsucht werden. Die Seitennavigation funktioniert über den direkten Seitenwechsel, die Übersicht und über das Inhaltsverzeichnis, wenn im PDF vorhanden.

Im PDF Reader der Mandatos iPad App kann auch der **Apple Pencil** verwendet werden. Außerdem lassen sich Hyperlinks in Dokumenten öffnen.

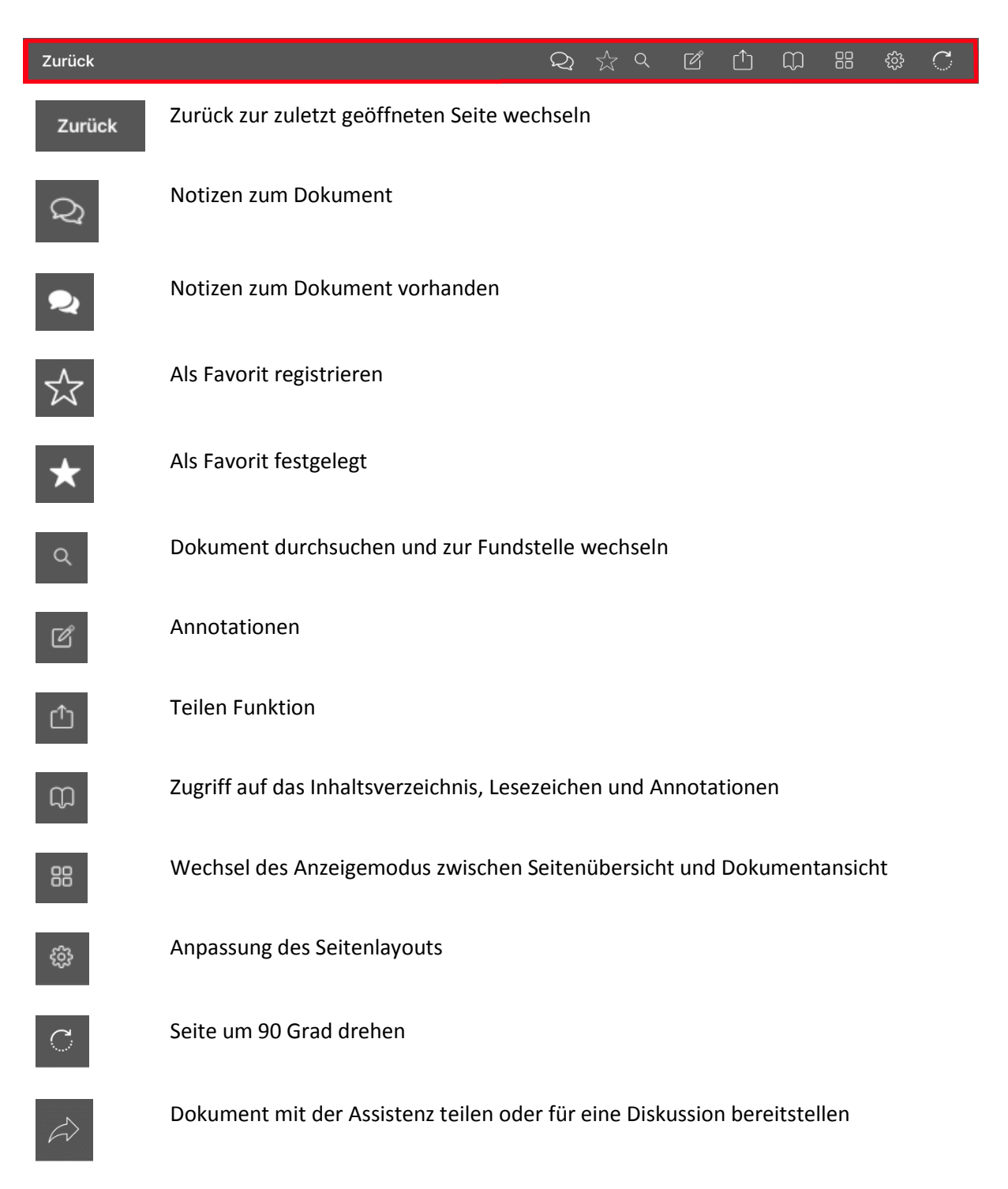

#### Bearbeitungsfunktionen im Dokument

Die Bearbeitungsfunktionen im Dokument lassen sich über das Symbol "Annotationen" öffnen.

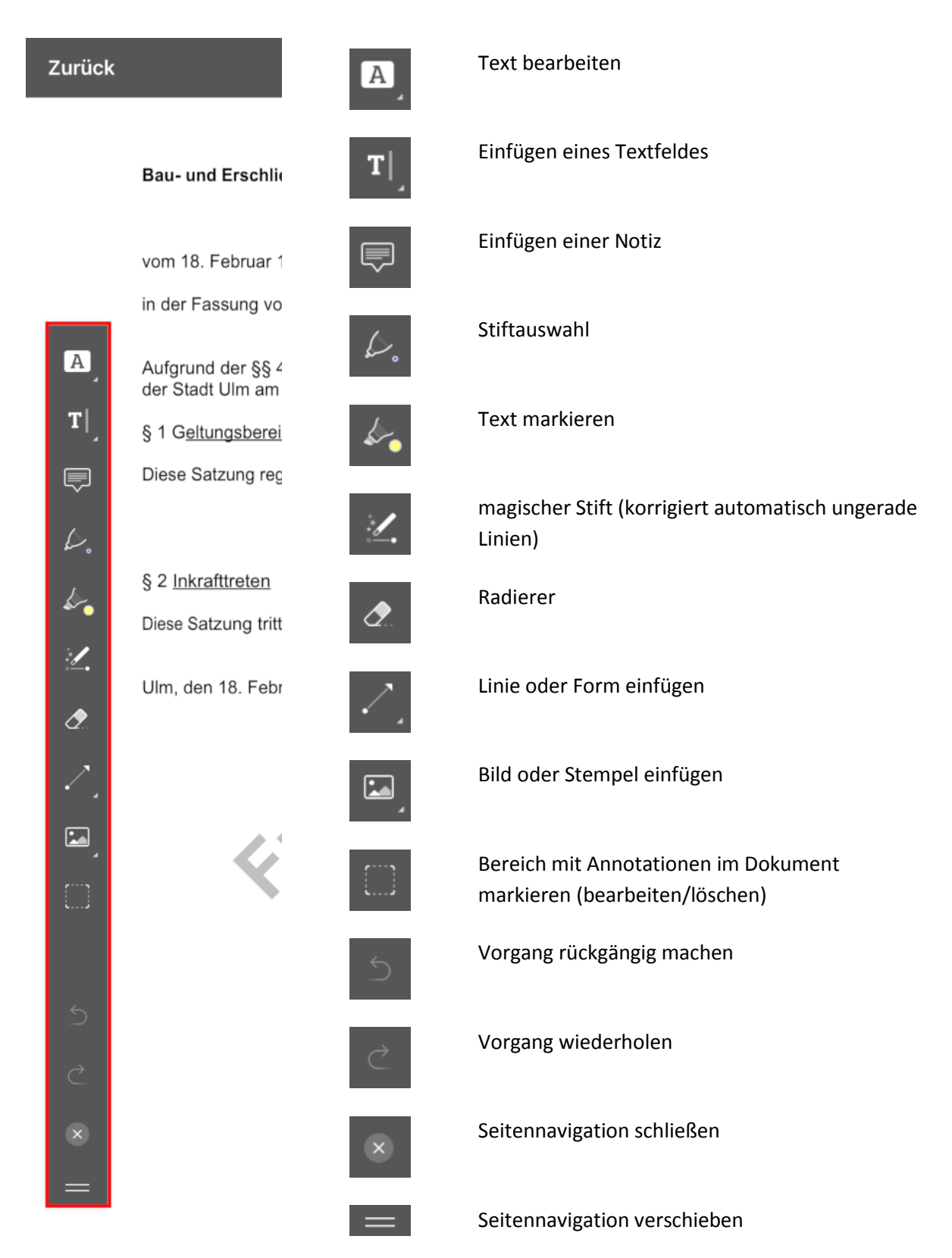

Das Dokumentsymbol zeigt immer den aktuellen Bearbeitungsstatus des Dokuments.

#### **Mandatos Wissen**

Die Mandatos App ermöglicht das Senden eines markierten Textes aus dem PDFKit heraus an die neue Mandatos Wissen App. Für diesen Vorgang wird ein neuer Menüeintrag für "Textmarkierung" bereitgestellt. Wird der Menüeintrag angetippt, wird der markierte Text an die Mandatos Wissen App übergeben und sie wird automatisch gestartet. Ist die Mandatos Wissen App nicht installiert, wird kein Menüeintrag bereitgestellt.

# Sitzung der Stadtvertretung Musterstadt

| Termin: | Dienstag. | 25.02.2003. | 19:00 | Uhi |
|---------|-----------|-------------|-------|-----|
|         | Bienotug, | 20.02.2000, | 10.00 | 0   |

Ort, Raum: Sitzungssaal 1.OG

# <u>Tagesordnung</u>

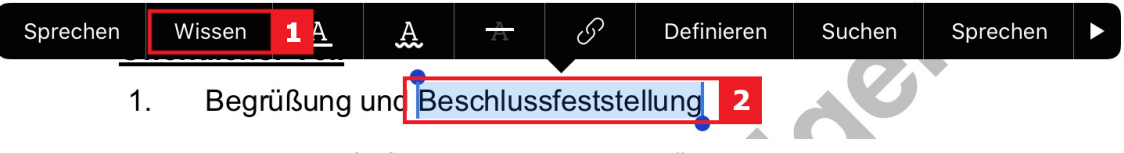

- 1 Menüeintrag zum Aufruf der "Mandatos Wissen" App.
- 2 Markierter Text.

# Anpassung des Seitenlayouts

Die folgenden Seitenlayout- Einstellungen des PDF-Readers werden automatisch gespeichert und beim Öffnen des PDF-Readers wiederhergestellt:

- Seitenübergang
- Scrollrichtung
- Seitengrößenanpassung

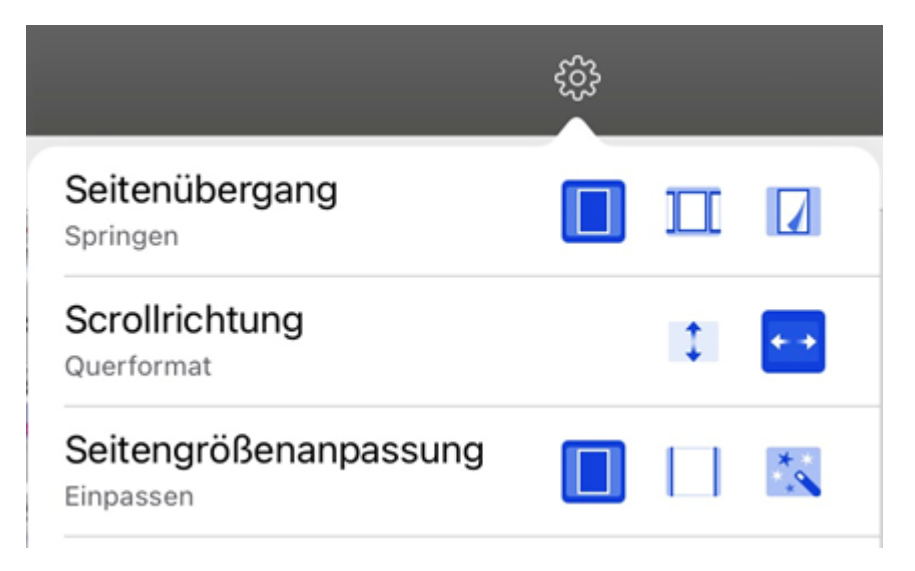

# **Anzeigen mehrerer Dokumente in Tabs**

Die Funktion muss zuerst im Bereich "Erweiterung – PDF Reader" aktiviert werden. Anschließend werden die Dokumente automatisch als Tab innerhalb des PDF-Kits angezeigt.

| × 1 🗔         | 2                             |                                                                                                    | Q                                 |                                            | Q                      | Ŀ       | ſ^)    | $\square$ |              | ŝ             | C | - |
|---------------|-------------------------------|----------------------------------------------------------------------------------------------------|-----------------------------------|--------------------------------------------|------------------------|---------|--------|-----------|--------------|---------------|---|---|
| ⊗ 4           |                               | Einladung als Kopiervorlage                                                                                                    |                                   |                                            |                        |         | Sit    | zungsma   | рре          |               |   | 1 |
|               | Rath<br>0123                  | ausplatz 1<br>4 Musterstadt                                                                                                    |                                   |                                            |                        |         |        |           | <b>X</b>     |               |   |   |
|               |                               |                                                                                                    | Einlad                            | ung                                        |                        |         |        |           |              |               |   |   |
|               | Hiern<br><b>am D</b><br>Die S | nit lade ich Sie zur <b>Sitzung des A</b> i<br><b>connerstag,</b> den <b>30.01.2020,</b> um 1<br>Sitzung findet im <b>Stadtwerke Meet</b> | ufsichtsr<br>I0:00 Uhr<br>ingraum | <b>ates d</b> e<br>r ein.<br><b>EG</b> sta | e <b>r Sta</b><br>att. | dtwer   | ke Mu  | stersta   | adt Gn       | nbH           |   |   |
|               | Die k<br>zur E                | ompletten Sitzungsunterlagen steł<br>insichtnahme bereit.                                                                                 | hen im Gr                         | emieni                                     | nform                  | ationss | system | unter     | <u>diese</u> | <u>m Link</u> |   |   |
|               | <u>Tage</u>                   | esordnung:                                                                                                    |                                   |                                            |                        |         |        |           |              |               |   |   |
|               | 1                             | Begrüßung und Beschlussfest                                                                                                    | stellung                          |                                            | 0                      |         |        |           |              |               |   |   |
|               | 2                             | Antrag zur Förderung eines ko<br>Elektromobilitätskonzeptes                                                                               | mmunale                           | in                                         | 5                      |         | U      | WA/00     | )1/202       | 0             |   |   |
|               | 3                             | Beschlusscontrolling                                                                                                    | G                                 |                                            | 2                      | 3       |        |           |              |               |   |   |
|               | Mit fr                        | eundlichen Grüßen                                                                                                    |                                   | 2                                          |                        | S       |        |           |              |               |   |   |
|               | VOID                          |                                                                                                    |                                   |                                            |                        |         |        |           |              |               |   |   |
| $\times$      | 1                             | PDF Reader schließen. Geöf                                                                                                    | fnete D                           | okum                                       | ente                   | bleib   | en er  | halter    | า.           |               |   |   |
|               | 2                             | Schließen und speichern alle                                                                                                    | er Doku                           | ment                                       | e.                     |         |        |           |              |               |   |   |
| Sitzungsmappe | 3                             | Es werden maximal 5 Dokur                                                                                                    | mente ir                          | n Tabs                                     | s geöt                 | ffnet.  |        |           |              |               |   |   |
| $\otimes$     | 4                             | Einzelnes Dokument speich                                                                                                    | ern und                           | schlie                                     | eßen.                  |         |        |           |              |               |   |   |

Nicht alle Dokumente dürfen bearbeitet werden. Ob ein Dokument bearbeitet werden bzw. als Favorit angelegt werden darf, ist daran zu erkennen, ob die Symbole ausgegraut (Funktion nicht verfügbar) oder ob diese weiß (Funktion verfügbar) sind.

Hinweis: Dokumente wie private Upload-Dokumente oder mit der Assistenz geteilten Dokumenten werden weiterhin einzeln im PDF-Kit angezeigt.

# Notizen/Assistenz teilen

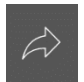

#### **PDF** Reader

Dokument aus dem PDF Reader für die Assistenz bereitstellen.

| 09:48 Freitag 3. Juli |                 |                             | 奈 100 % 💽 |
|-----------------------|-----------------|-----------------------------|-----------|
| Abbrechen             |                 | Dokument hochladen          | Absenden  |
|                       |                 |                             |           |
| Kommentar             |                 |                             |           |
| Mitteilungen und A    | Anmerkungen zum | Dokument für die Assistenz. |           |
|                       |                 |                             |           |
|                       |                 |                             |           |
| Diskussion            | Assistenz       |                             |           |
|                       |                 |                             |           |
|                       |                 |                             |           |
|                       |                 |                             |           |
|                       |                 |                             |           |
|                       |                 |                             |           |
|                       |                 |                             |           |
|                       |                 |                             |           |
|                       |                 |                             |           |
|                       |                 |                             |           |

Mit der Funktion "Dokument mit Assistenz teilen" kann der Mandatsträger ein Dokument aus der Dokument-Bearbeitung heraus mit der Assistenz teilen.

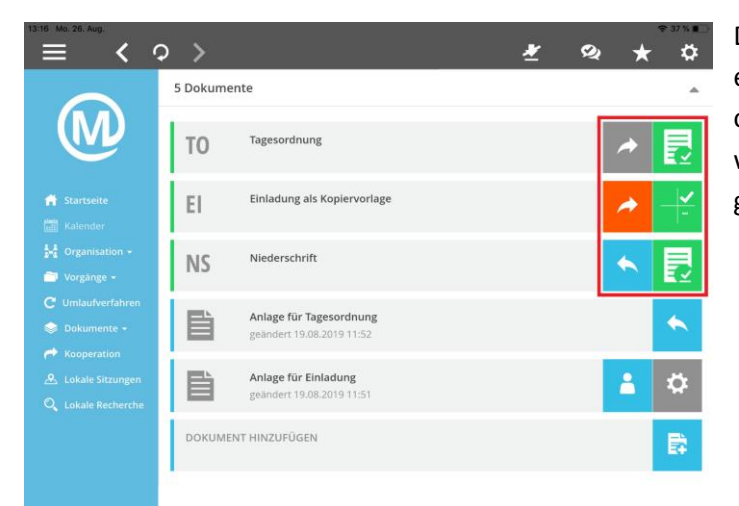

Das geteilte Dokument erscheint mit einem neuen Symbol neben dem originalen Dokument und zeigt an, in welchem Status sich das Dokument gerade befindet.

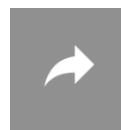

Dokument geteilt.

Grau = Neues geteiltes Dokument & bearbeitbar Grün = Altes geteiltes Dokument & bearbeitbar Rot = Dokument in Bearbeitung & noch nicht geteilt

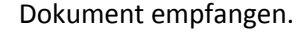

Grau = Neues geteiltes Dokument & bearbeitbar Grün = Altes geteiltes Dokument & bearbeitbar Rot = Dokument in Bearbeitung & noch nicht geteilt

© Somacos GmbH & Co KG

# Dokumente für Diskussion bereitstellen

Mit der Funktion "Dokument für Diskussion bereitstellen" kann der Mandatsträger ein Dokument aus der Dokument-Bearbeitung heraus für eine Diskussion bereitstellen. Das geteilte Dokument erscheint im SessionNet, in der Liste mit Dokumenten die noch keiner Diskussion zugeordnet sind.

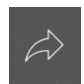

#### **PDF** Reader

Dokument aus dem PDF Reader für eine Diskussion bereitstellen.

| 09:48 F | reitag 3. Juli  |                    |                                       | 奈 100 % 💽 |
|---------|-----------------|--------------------|---------------------------------------|-----------|
| Abbr    | echen           |                    | Dokument hochladen                    |           |
|         | Kommentar       |                    |                                       |           |
|         | Kurzbeschreibur | ng zum Dokument fü | ir die Bereitstellung zur Diskussion. |           |
|         | Diskussion      | Assistenz          |                                       |           |
|         |                 |                    |                                       |           |

Dem Dokument kann noch eine kurze Beschreibung zugeordnet werden.

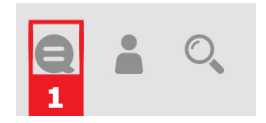

Wenn das Dokument abgesendet wurde, ist das Dokument mit der Beschreibung in der Liste von Dokumenten (1) zu finden, die noch keiner Diskussion zugeordnet wurden.

| it it however it. As<br>≡ < ○ >                                     | Ŧ | Q | *          | = 22 % ∎⊃<br>✿ |
|---------------------------------------------------------------------|---|---|------------|----------------|
| Dokumente zu Diskussionen                                           |   | e | . <u>*</u> | 0              |
| Dokumente für Diskussionen Meine Diskussionen                       |   |   |            |                |
| Dokumente ohne Diskussion                                           |   |   |            |                |
| Diskussion aus allen ausgewählten Dokumenten erstellen              |   |   |            |                |
| Einladung als Kopiervorlage   BF Test 2<br>geàndet 15.07.2020 10.31 |   | - |            |                |
| Tagesordnung   BF Test<br>gehandert 15.07.2020 10:30                |   | - | )<br>2     |                |
|                                                                     |   |   |            | _              |
| Ølette Anderung: 16.07.2020                                         |   |   |            |                |
|                                                                     |   |   |            |                |

Die Erstellung der Diskussion wird online im SessionNet durchgeführt.

# Hochladen privater Dokumente

Das Hochladen privater Dokumente wird über das Dokument mit dem Plus-Symbol gekennzeichnet. Vor dem Hochladen muss für das Dokument ein Titel eingeben werden. Dieses Dokument kann ebenfalls mit der Assistenz geteilt und über die Dokument-Bearbeitung geteilt werden.

| 13:27 Mo. 26. Aug.                                                            | ≈ ३६ % <b>●</b><br>♦ ★ ★ ♦                                                                                                    |
|-------------------------------------------------------------------------------|----------------------------------------------------------------------------------------------------|
| M                                                                             | Kulturausschuss - 13.06.2019 - 19:00-21:00 Uhr                                                                                                    |
| 👚 Startseite<br>📰 Kalender                                                    | Informationen 👻 Sitzungsort 👻                                                                                                    |
| <ul> <li>✓ Organisation ✓</li> <li>✓ Vorgänge ✓</li> </ul>                    | El Einladung als Kopiervorlage                                                                                                    |
| <ul> <li>Umlaufverfahren</li> <li>Dokumente -</li> <li>Kooperation</li> </ul> | Einladung Hinweis<br>geändert 19.08.2019 12:17                                                                                                    |
| 🙅 Lokale Sitzungen 🔍                                                          | DOKUMENT HINZUFÜGEN                                                                                                    |
| <b>₽</b>                                                                      | Neues Dokument hochladen                                                                                                    |
| <b>A</b>                                                                      | Dokument hochgeladen                                                                                                    |
| •                                                                             | Dokument geteilt.<br>Grau = Neues geteiltes Dokument & bearbeitbar<br>Grün = Altes geteiltes Dokument & bearbeitbar<br>Rot = Dokument in Bearbeitung & noch nicht geteilt |
| *                                                                             | Dokument empfangen.<br>Blau = Dokument bearbeitbar<br>Rot = Dokument in Bearbeitung & noch nicht geteilt                                                                  |

# **Automatischer Download**

In den Systemeinstellungen - Dateiverwaltung und Indexierung wird der automatische Download aktiviert.

Diese generelle Voreinstellung kann temporär über das Symbol "Automatischer Download" im Hauptmenü deaktiviert werden.

Die temporäre Außerkraftsetzung des "Automatischen Download" bleibt bis zur manuellen Reaktivierung, auch über den Neustart der App hinweg erhalten.

Für den Nutzer bedeutet das, dass es keine Wartezeit oder andere Einschränkungen bei der Arbeit mit Mandatos gibt. Wird die App geschlossen bzw. deaktiviert oder ein Mandantenwechsel durchgeführt, bleibt der aktuelle Ladestatus erhalten. Das Herunterladen wird bei erneuter Aktivierung der App automatisch fortgesetzt und fertiggestellt.

Die Anzahl der zu ladenden Dokumente wird in einem kleinen Kreis an dem Navigations-Schaltfläche (1) der App dargestellt.

Wurde ein Dokument erfolgreich heruntergeladen, wird automatisch das Dokumentsymbol aktualisiert (2).

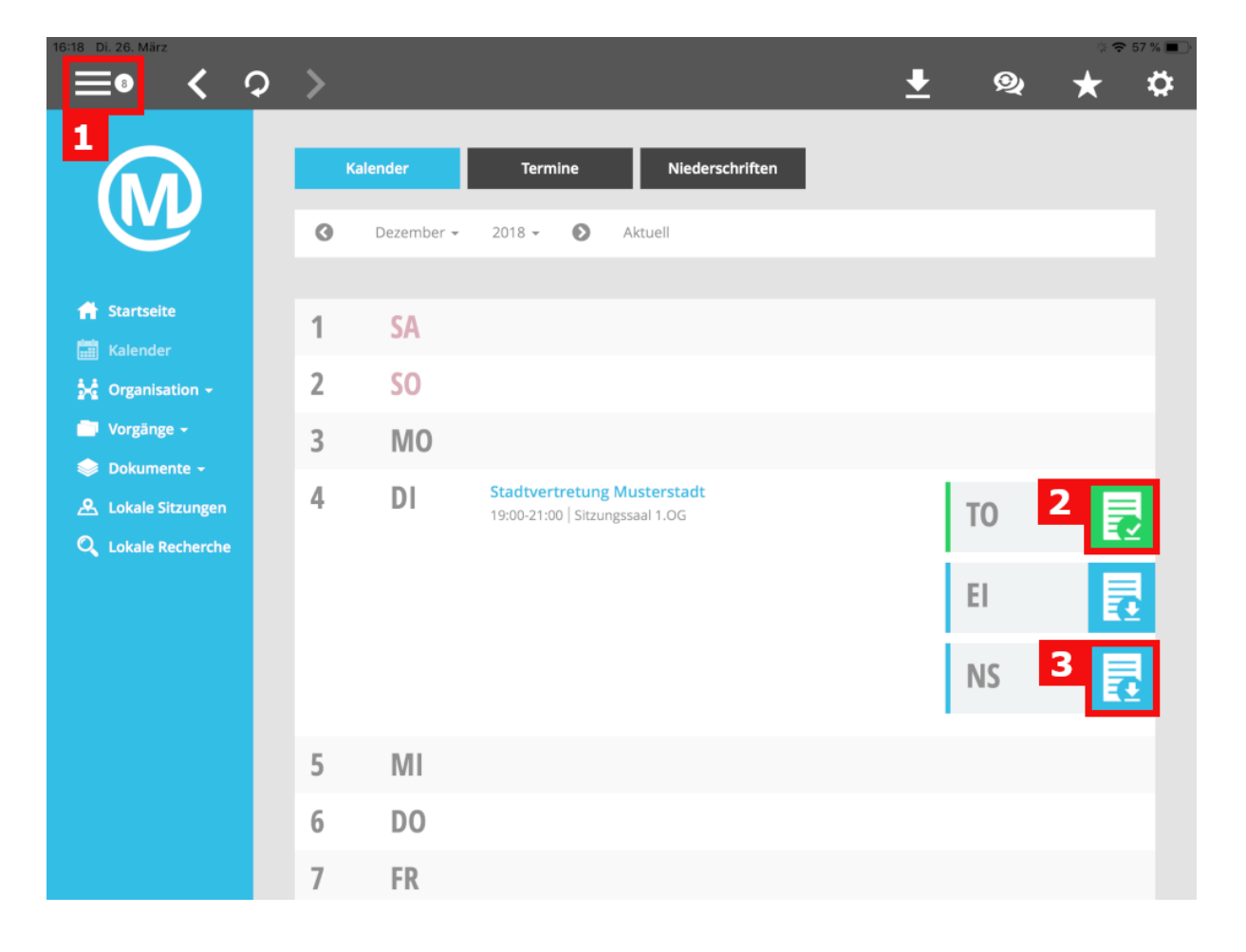

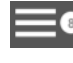

1 Anzeige der Anzahl der zu ladenden Dokumente.

- 2 Lokal verfügbares Dokument.
- 3 Online verfügbares Dokument.

# Funktionen

# Leseliste

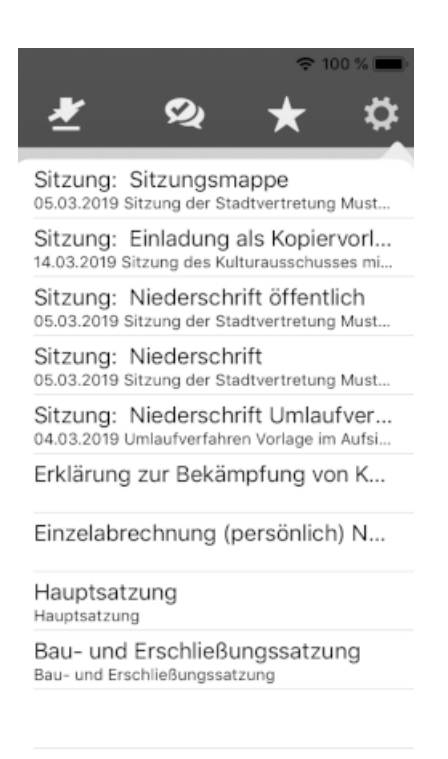

Die Leseliste befindet sich als Register in der Sidebar, die über das Zahnrad-Symbol im Hauptmenü geöffnet wird.

Alle Dokumente, die in der App angezeigt werden, sammelt die Leseliste. Somit können sie jederzeit schnell wieder geöffnet werden.

Die Leseliste enthält die letzten 15 geöffneten Dokumente.

4

# **Favoriten**

Die Liste der Favoriten lässt sich über das Stern-Symbol im Hauptmenü öffnen.

In dem Register werden außerdem die Zusatzdokumente angezeigt.

Die Favoriten werden durch eine flache, selbst definierbare Verzeichnisstruktur sortiert. Beim Öffnen unterliegen die Favoriten-Dokumente den gleichen Funktionalitäten wie normale Dokumente. Wurde ein Dokument als Favorit zugeordnet, ist dies am Dokumentensymbol erkennbar, was nun einen "Stern" beinhaltet. Zusätzlich ist dies auch im geöffneten PDF an dem Stern-Symbol erkennbar.

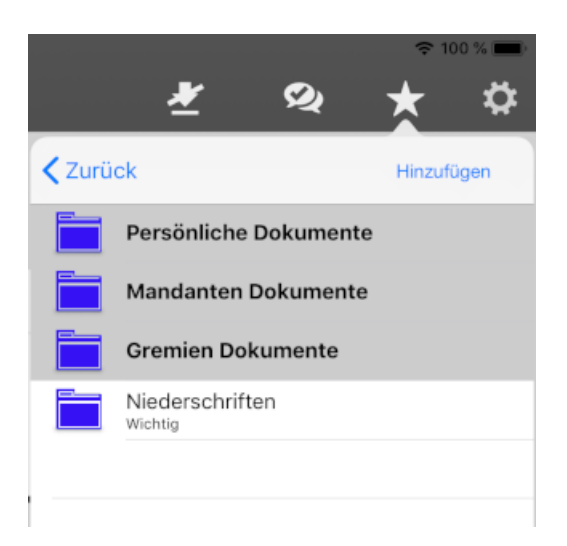

Die Zuordnung eines Dokumentes zu Favoriten erfolgt, wenn das Dokument geöffnet ist. Beim Klick auf das Stern-Symbol wird die Liste der Favoriten-Ordner gezeigt. Per Klick auf den Ordner wird das aktuelle Dokument diesem Ordner als Favorit hinzugefügt.

Der Haken an einem Ordner zeigt das aktuell ausgewählte Verzeichnis an.

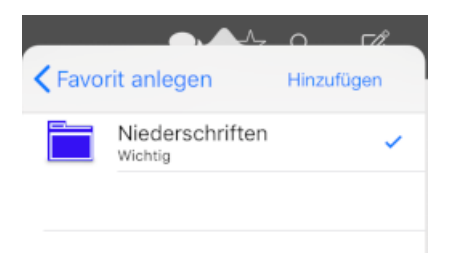

Das Anlegen von neuen Ordnern erfolgt über die Schaltfläche "Hinzufügen". Ordner können durch nach links Wischen gelöscht werden.

# Persönliche Dokumente

Die Liste der Ordner im Menü der Favoriten wird automatisch durch die Ordner "Persönliche Dokumente", "Mandanten Dokumente" und "Gremien Dokumente" ergänzt. Sie heben sich farblich von den übrigen Ordnern ab und können nicht gelöscht werden.

Persönliche Dokumente werden nach dem Herunterladen automatisch dem passenden Ordner zugeordnet und müssen nicht manuell abgelegt werden.

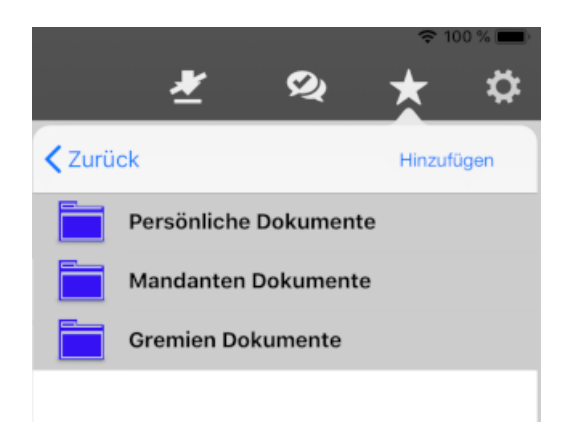

# Notizen

Die Funktion "Notizen zum Dokument" ermöglicht Gremienmitgliedern das Speichern von Anmerkungen zu Dokumenten. Notizen können privat oder für die ganze Gruppe angelegt werden. Für die Nutzung der Funktion sind Einstellungen in Session und SessionNet erforderlich. Diese Einstellungen sind in der SessionNet-Hilfe (Notizen zum Dokument) beschrieben.

## **Synchronisierung**

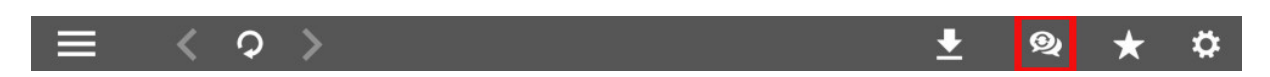

Die Speicherung der Notizen erfolgt in SessionNet. Daher ist eine Synchronisierung auf dem Gerät erforderlich. Der Stand der Synchronisierung wird in dem Notiz-Symbol in der Navigationsleiste dargestellt:

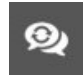

Notizen werden synchronisiert.

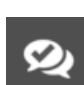

Notizen wurden erfolgreich synchronisiert.

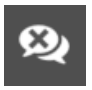

Notizen konnten nicht synchronisiert werden.

Ein Klick auf das Symbol öffnet die Anzeige der Notizen. Genau wie bei der Erfassung werden die verschiedenen Notizen in den jeweiligen Bereichen angezeigt. Die Einträge werden nach dem Speicherdatum in absteigender Reihenfolge sortiert und öffnen das übergeordnete Dokument.

#### **Erfassung von Notizen**

Notizen können erfasst werden, wenn Dokumente geöffnet sind. In der Navigationsleiste des PDF-Readers ist sofort erkennbar, ob bereits Notizen erfasst wurden.

1 – Symbol zum Aufruf des Bereichs für Notizen ist gleichzeitig die Anzeige, ob Notizen vorhanden sind

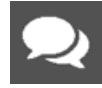

Notizen erfasst

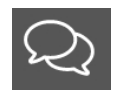

Keine Notizen erfasst

2 – Drei Bereiche für Notizen, der aktive Bereich ist blau hinterlegt

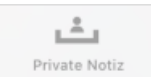

#### Private Notizen

Notizen, die hier erfasst werden, sind privat. Sie werden nur in der eigenen App angezeigt. Andere Personen können diese Notizen nicht sehen.

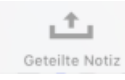

#### **Geteilte Notizen**

Notizen, die hier erfasst werden, stehen automatisch allen Mitgliedern der Gruppe zur Verfügung.

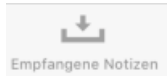

#### **Empfangene Notizen**

Hier erfolgt die Anzeige der Notizen, welche andere Mitglieder meiner Gruppe bereitgestellt haben.

#### **Dokumentsymbole von Notizen**

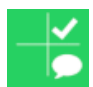

Private Notizen

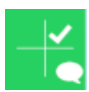

Geteilte Notizen

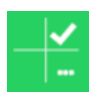

Empfangene Notizen

Kombinationen aus privaten, geteilten und empfangenen Notizen sind möglich.

# **MP3-Player**

In der Mandatos iPad-App lassen sich MP3-Dateien in einem MP3-Player öffnen und abspielen.

| 1                   |   | 4          |
|---------------------|---|------------|
| × 00:02:02 <b>2</b> |   | 3 00:05:09 |
|                     | 0 |            |
| 5                   | 6 | •          |

- 1 MP3-Player schließen.
- 2 Bisher abgespielte Zeit der MP3-Datei.
- 3 Gesamtlänge der MP3-Datei.
- 4 Lautstärke-Regler
- 5 Fortschrittsanzeige (Positionsänderung im Medium)
- 6 Abspielen/Pause

# Einstellungen

# Versionsinformation

Die Version der App wird in den Systemeinstellungen unter "Version" angezeigt.

# **Profile**

Es können verschiedene SessionNet-Anwendungen hinterlegt werden. Für jedes SessionNet wird ein separates Profil angelegt. In der Übersicht werden alle hinterlegten Profile angezeigt.

| 14:06 Freitag 17. Jan. |             | 중 96 % <b>—</b> )∙                      |
|------------------------|-------------|-----------------------------------------|
|                        | Profile     | 2 Neues Profil                          |
| Standard               |             | <ul><li>3</li><li>✓</li><li>5</li></ul> |
| 3                      |             |                                         |
|                        |             |                                         |
|                        |             |                                         |
|                        |             |                                         |
|                        |             |                                         |
|                        |             |                                         |
|                        |             |                                         |
|                        |             |                                         |
|                        |             |                                         |
|                        |             |                                         |
| Profile 6              | Anmeldung 7 | Sicherung 8                             |

- 1 Einstellungen verlassen
- 2 Neues Profil anlegen
- 3 Verfügbare Profile
- 4 Haken zeigt aktives Profil(nur das aktive Profil kann gelöscht werden)
- 5 Profildaten anzeigen
- 6 Aktuell ausgewählter Profile- Dialog.
- 7 Wechselt zum Dialog "Anmeldung ändern" (Passwort ändern/Art der Anmeldung).
- 8 Wechselt zum Dialog Profilsicherung (Speicherung der Profile mit WebDav).

## **Standardprofil**

Das Standardprofil wird durch einen Haken am rechten Rand gekennzeichnet. Es ist das Profil, was bei dem Start der App automatisch geladen wird. Durch Antippen auf den Pfeil kann das Standardprofil geändert werden.

## **Profil anlegen**

Das Profil besteht aus einer Bezeichnung (Profilename) und der Adresse des SessionNet Gremieninformationssystem (SessionNet URL).

| 14:17 Dienstag 4. Feb.  |              | ♥ 100 % ●   |
|-------------------------|--------------|-------------|
| Abbrechen 1             | Neues Profil | 2 Speichern |
| Profilname              |              |             |
| Name des neuen Profil 3 |              |             |
| Profil URL              |              |             |
| URL des neuen Profil 4  |              |             |

| Profile 5 | Anmeldung 6 | Sicherung 7 |
|-----------|-------------|-------------|
|           |             |             |

- 1 Dialog "Neues Profil" abbrechen.
- 2 Speichert die Eingaben und legt das neue Profil an.
- 3 Profil Name
- 4 Profil URL
- 5 Aktuell ausgewählter Profile- Dialog.
- 6 Wechselt zum Dialog "Anmeldung ändern" (Passwort ändern/Art der Anmeldung).
- 7 Wechselt zum Dialog Profilsicherung (Speicherung der Profile mit WebDav).

Nach dem Klick auf "Fertig" erfolgt die Überprüfung der Verfügbarkeit des Informationssystems (SessionNet).

# Sicherheit

## Anmeldung in der App

Es gibt mehrere Varianten, um sich an der App anzumelden.

#### **Normaler Login**

Anmeldung mit Benutzername und Passwort.

| Benutzeranmeldung<br>Bitte geben Sie die Anmeldedaten ein. |            |
|------------------------------------------------------------|------------|
| Benutzer                                                   |            |
| Passwort                                                   |            |
| Abbrechen                                                  | Übernehmen |

### Code

Anmeldung mit Gerätecode. Dieser wird in den iPad Systemeinstellungen konfiguriert. Die Anmeldung per Code lässt sich in den Einstellungen der App über das Feld "Anmeldung ändern" aktivieren.

iPad-Code für "Mandatos3" eingeben Benutzeranmeldung

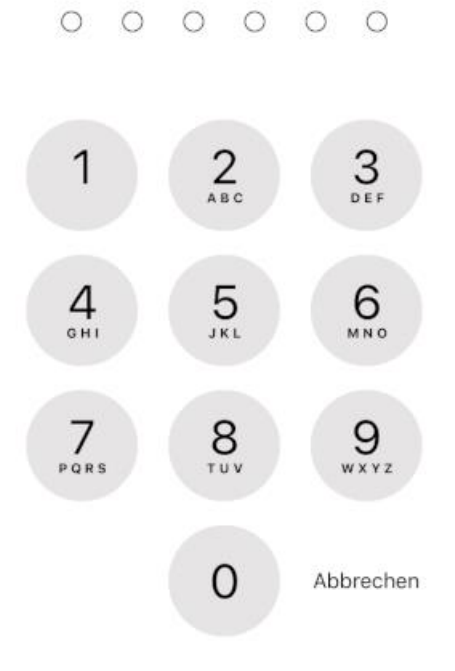

#### Log-In per Touch-ID

Alternativ zur normalen Anmeldung gibt es die Möglichkeit sich mittels Fingerabdruck in der App anzumelden.

Die notwendige Hardwarevoraussetzung ist ein Fingerabdrucksensor.

Ist die Hardwarevoraussetzung gegeben, muss auf dem iPad ein Fingerabdruck hinterlegt sein, damit die Funktion "Touch-ID" genutzt werden kann. Die Anmeldung per Touch-ID lässt sich in den Einstellungen der App über das Feld "Anmeldung ändern" aktivieren.

| 0                                             |  |
|-----------------------------------------------|--|
| Touch ID für "Mandatos3"<br>Benutzeranmeldung |  |
| Abbrechen                                     |  |

#### **Face-ID**

Alternativ zur normalen Anmeldung gibt es die Möglichkeit sich mittels Gesichtserkennung in der App anzumelden.

Die notwendige Hardwarevoraussetzung ist ein iPad mit biometrischer Gesichtserkennung. Ist die Hardwarevoraussetzung gegeben, müssen auf dem iPad die biometrischen Daten hinterlegt sein, damit die Funktion "Face-ID" genutzt werden kann. Die Anmeldung per Face-ID lässt sich in den Einstellungen der App über das Feld "Anmeldung ändern" aktivieren.

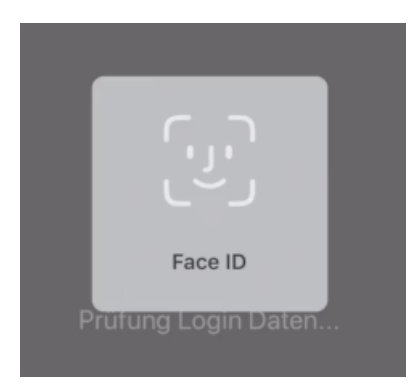

#### Abmeldezeitraum

| K Mandatos3 | Abmeldezeitraum |   |
|-------------|-----------------|---|
|             |                 |   |
| 10 Minuten  |                 | ~ |
| 20 Minuten  |                 |   |
| 30 Minuten  |                 |   |
| 60 Minuten  |                 |   |
| 120 Minuten |                 |   |

Der Anwender hat die Möglichkeit, den Zeitraum bis auf 2 Stunden zu erhöhen.

Folgende Einstellungen sind möglich:

- 10, 20, 30 Minuten
- 1 Stunde
- 2 Stunden

Nach Ablauf der eingestellten Frist muss sich der Benutzer bei Reaktivierung der App erneut anmelden.

#### **Onlineanmeldung SessionNet**

Standardmäßig ist die Speicherung der Anmeldedaten in SessionNet deaktiviert. Sobald die App geschlossen wird, ist das Passwort nach dem Start wieder einzugeben.

Hat man die Funktion "Passwort merken" in den Systemeinstellungen aktiviert, wird die Anmeldung in SessionNet durch die App ausgeführt.

## Passwort ändern

| 14:08 Freitag 17. Jan.                             |                                   |              |
|----------------------------------------------------|-----------------------------------|--------------|
| Zurück 1                                           |                                   |              |
|                                                    | Anmeldung                         | 2 Speichern  |
|                                                    |                                   |              |
| 4                                                  | Anmeldedialog Code/TouchID/FaceID | 3            |
| Altes Passwort                                     |                                   |              |
| Altes Passwort                                     |                                   |              |
| Geben Sie Ihr bisheriges Passwort ein 5            |                                   |              |
| Neues Passwort                                     |                                   |              |
| Cohen Sie las noues Desquert ein (min - 8 Stellen) |                                   |              |
| Geben sie nit nedes Passwort ein (nint, o stellen) |                                   |              |
| Neues Passwort wiederholen                         |                                   |              |
| Bitte wiederholen Sie das neue Passwort 7          |                                   |              |
|                                                    |                                   |              |
|                                                    |                                   |              |
|                                                    |                                   |              |
|                                                    |                                   |              |
|                                                    |                                   |              |
|                                                    |                                   |              |
|                                                    |                                   |              |
|                                                    |                                   |              |
|                                                    |                                   |              |
| Profile 8                                          | Anmeldung 9                       | Sicherung 10 |

Über das Feld "Anmeldung ändern" in den Einstellungen erfolgt die Änderung des Passwortes für die Anmeldung in der iPad App.

Die Passwortänderung ist nur mit abgeschaltetem Code, Touch-ID oder Face-ID möglich.

- 1 Schließt die Einstellungen.
- 2 Speichert die Änderungen.
- 3 Umschalten auf Code, Touch-ID oder Face-ID.
- 4 Umschalten auf den Anmelde- Dialog.
- 5 Aktuelles Passwort für die Anmeldung an der Mandatos 3 App.
- 6 Neues Passwort für die Anmeldung an der Mandatos 3 App.
- 7 Neues Passwort Wiederholung für die Anmeldung an der Mandatos 3 App.
- 8 Wechselt zum Dialog Profilauswahl.
- 9 Aktuell ausgewählter "Anmeldung ändern"- Dialog.
- 10 Wechselt zum Dialog Profilsicherung.

# Dokumentverwaltung

In den Systemeinstellungen unter "Dateiverwaltung und Indexierung" können Optionen zur Download-Automatik gesetzt werden.

#### **Automatischer Download**

Diese Einstellung aktiviert/deaktiviert den automatischen Download der Dokumente.

#### Größenbegrenzung beim automatischen Download

Bei dem automatischen Download werden nur Dokumente geladen, deren Größe unter dem eingestellten Wert liegt.

Die Größenbegrenzung ist für SIM und WLAN getrennt einstellbar.

### Aufbewahrungsfrist für Dokumente

Nach Ablauf des eingestellten Zeitraums werden heruntergeladene Dokumente gelöscht. Die Kommentare bleiben erhalten und unterliegen der Aufbewahrungsfrist für Kommentare.

#### Aufbewahrungsfrist für Kommentare

Nach Ablauf des eingestellten Zeitraums werden Kommentare und Markierungen gelöscht, die in den Dokumenten hinterlegt wurden.

# Profilsicherung

# Allgemein

Die Sicherung der Profile erfolgt über WebDav. In den Einstellungen über das Feld "Sicherung der Profile" ist die Profilsicherung erreichbar. Die Profile der Mandatos iPad App werden verschlüsselt gesichert.

#### Erstellen einer Sicherung mit WebDav

Um eine Sicherung zu erstellen, muss man in der App in die Einstellungen wechseln und auf das Feld "Sicherung" wechseln. Anschließend wird die WebDav-Adresse eingegeben (4).

| 09:26 Mittwoch 5. Feb.          |                              | 🗢 100 % 🛃     |
|---------------------------------|------------------------------|---------------|
| Zurück 1                        |                              |               |
|                                 | Sicherung                    | 2 Exportieren |
| letzter Export: keine Sicherung | 3                            |               |
|                                 | Export Einstellungen         |               |
| WebDav URL                      |                              |               |
| Bitte die WebDav URL eingeben   |                              |               |
| WebDav Benutzer                 |                              |               |
| keine Daten gespeichert         |                              |               |
| Login Daten beim Export ändern  |                              |               |
|                                 | Kennwort für Verschlüsselung |               |
| Eigenes Kennwort angeben        |                              |               |
| Kennwort                        |                              |               |
| Kennwort                        | 3                            |               |
| Kennwort Wiederholung           |                              |               |
| Kennwort Wiederholung           |                              |               |
| Profile 10                      | Anmeldung 11                 | Sicherung 12  |

- 1 Verlassen der Funktion
- 2 Exportieren/Anmeldedaten eingeben
- 3 Datum des letzten Exports
- 4 Eingabe der WebDav URL
- 5 gespeicherter Benutzername
- 6 aktiviert den Login Dialog
- 7 aktiviert die benutzerdefinierte Verschlüsselung
- 8 Kennwort für die benutzerdefinierte Verschlüsselung
- 9 Kennwortwiederholung für die benutzerdefinierte Verschlüsselung
- 10 Profil- Verwaltung
- 11 Anmelde- Art und Daten
- 12 Sicherung der Profile

Tippt man auf die Schaltfläche "Exportieren" öffnet sich ein Anmeldedialog, wenn der Schalter (6) aktiviert wurde. Tragen Sie in diesen Ihre Anmeldedaten ein. Wurde der Schalter (6) nicht aktiviert, wird der Export mit den gespeicherten Login Daten durchgeführt.

| WebDav Anmeldung<br>Bitte geben Sie die Anmeldedaten ein. |  |  |
|-----------------------------------------------------------|--|--|
| Benutzer                                                  |  |  |
| Passwort                                                  |  |  |
| Anmelden                                                  |  |  |
| Anmelden und Speichern                                    |  |  |
| Abbrechen                                                 |  |  |

Sind die Benutzerdaten eingetragen, starten Sie über die Schaltfläche "Anmelden" oder "Anmelden und Speichern" den Upload in den jeweiligen Cloudspeicher (WebDav). Wählen Sie "Anmelden und Speichern aus, werden die Anmeldedaten lokal gespeichert und stehen für spätere Sicherungen zur Verfügung. Dadurch werden zukünftige Sicherungen beschleunigt. Wenn beim Export ein Fehler auftritt, werden die gespeicherten Anmeldedaten aus Sicherheitsgründen gelöscht. Es werden immer alle Profile exportiert.

# Ersteinrichtung

Für die Ersteinrichtung gibt es 2 Möglichkeiten. Sie können ein Profil mit einer SessionNet URL anlegen oder eine Profil- Sicherung importieren.

Grundsätzlich notwendig sind ein Benutzername und ein Passwort nebst Passwort- Wiederholung. Mit diesem Benutzer melden Sie sich später an der App an.

#### Erstellen des ersten Profil

Tragen Sie einen frei definierbaren Profilnamen ein und die URL zu dem SessionNet. Die URL stellt die Basis- URL dar und benötigt keine Dateinamen für den Login etc.

| 11:17 Mittwoch 5. Feb.                       |   | হ 100 % 💽 |
|----------------------------------------------|---|-----------|
|                                              | 1 | Erstellen |
| Popultzerdeten                               |   |           |
| Benitzerdaten                                |   |           |
| Benutzerhame                                 |   |           |
| 2                                            |   |           |
|                                              |   |           |
| Passwort                                     |   |           |
| Passwort (min. 8 Zeichen)) 3                 |   |           |
|                                              |   |           |
| Passwort                                     |   |           |
| Passwort (min. 8 Zeichen)) 4                 |   |           |
|                                              |   |           |
|                                              |   |           |
| Neues Profil erstellen Profile importieren 5 |   |           |
|                                              |   |           |
| PROFILDATEN FUR DAS STANDARDPROFIL           |   |           |
| Profilname                                   |   |           |
| 6                                            |   |           |
| Profil URL                                   |   |           |
| 7                                            |   |           |
|                                              |   |           |
|                                              |   |           |
|                                              |   |           |
|                                              |   |           |

- 1 Erstellt das Profil
- 2 Benutzername für App Anmeldung
- 3 Passwort für App Anmeldung
- 4 Passwort Wiederholung
- 5 Auswahl Einrichtungsart
- 6 Profilname
- 7 Profil URL (SessionNet)

#### Import der Profilsicherung mit WebDav

Der Import der gesamten Profilsicherung ist nur in einer neu installierten App möglich. Dazu wechseln sie auf die Auswahl "Profil importieren".

| 11:17 Mittwoch 5, Feb.                       |   | 🗢 100 % 💽   |
|----------------------------------------------|---|-------------|
| Abbrechen                                    | 1 | Importieren |
| Benutzerdaten                                |   |             |
| Benutzername                                 |   |             |
| 2                                            |   |             |
|                                              |   |             |
| Passwort                                     |   |             |
| Passwort (min. 8 Zeichen)) 3                 |   |             |
| Personal                                     |   |             |
| Passwort                                     |   |             |
| Passwort (min. 8 Zeichen))                   |   |             |
|                                              |   |             |
| Neues Profil erstellen Profile importieren 5 |   |             |
|                                              |   |             |
| ANMELDEDATEN FOR DEN PROFIL IMPORT           |   |             |
| 6                                            |   |             |
|                                              |   |             |
|                                              |   |             |
|                                              |   |             |
|                                              |   |             |
|                                              |   |             |
|                                              |   |             |

- 1 Importiert die Profil-Sicherung
- 2 Benutzername für App Anmeldung
- 3 Passwort für App Anmeldung
- 4 Passwort Wiederholung
- 5 Auswahl Einrichtungsart
- 6 WebDav URL der Profilsicherung

Tippt man auf die Schaltfläche "Importieren" öffnet sich der WebDav Anmeldedialog. Tragen Sie in diesen Ihre Anmeldedaten ein.

| WebDav Anmeldung<br>Bitte geben Sie die Anmeldedaten ein. |           |            |  |
|-----------------------------------------------------------|-----------|------------|--|
| B                                                         | Benutzer  |            |  |
| P                                                         | Passwort  |            |  |
| /                                                         | Abbrechen | Übernehmen |  |

Über die Schaltfläche "Übernehmen" wird die Profilsicherung importiert.

# Automatischer Hinweis für ausstehende Profilsicherung

Es kann der Zeitraum für die Erinnerung an eine Profilsicherung eingestellt werden.

- Nie
- 7 Tage
- 14 Tage
- 1 Monat
- 3 Monate

Meldung beim Start von Mandatos nach Ablauf des eingestellten Zeitraums.

# Datensicherung

Die letzte Sicherung war am 22.03.2020 und ist 12 Tage alt. Sie wollten benachrichtigt werden, wenn eine neue Datensicherung fällig ist.

Schließen

Zur Sicherung